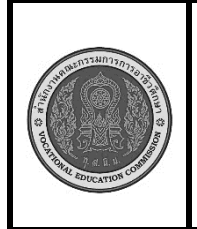

สาขาวิชา : เทคโนโลยีสารสนเทศ ชื่อวิชา : เทคโนโลยีการจัดการฐานข้อมูล รหัสวิชา : 30901-2007 งาน งานติดตั้ง MySQL Version 8.0.36 ใบสั่งงานที่ 3\_1 แผ่นที่ :

หน้าที่

<u>คำสั่ง</u> จงติดตั้ง Python version 3.11.3

### <u>ลำดับขั้นตอนการปฏิบัติงาน</u>

ขั้นที่ 1 **ดาวน์โหลด MySQL Installer**: เข้าไปที่เว็บไซต์ของ MySQL

https://dev.mysql.com/downloads/installer/

ขั้นที่ 2 **เริ่มต้น MySQL Installer**: เมื่อดาวน์โหลดเสร็จสิ้น ให้คลิกที่ไฟล์ Installer เพื่อเริ่มต้นขั้นตอนการติดตั้ง.

| MvSOL Installer 8.0.36                                                                                                    |                                              |                                                                                             |                                                                |                                                                  |
|----------------------------------------------------------------------------------------------------|----------------------------------------------|---------------------------------------------------------------------------------------------|----------------------------------------------------------------|------------------------------------------------------------------|
|                                                                                                    |                                              |                                                                                             | 01.8.1                                                         | and durable MCI                                                  |
| or Zip archive for installation. My<br>that helps configure MySQL Serv                                                                                                    | es with MySQL in<br>/SQL Server 8.1 a<br>er. | and higher also bu                                                                          | oct 8.1, use a mysoc<br>indle MySQL Configu                    | rator, a tool                                                    |
| Select Version:                                                                                                    |                                              |                                                                                             |                                                                |                                                                  |
|                                                                                                    |                                              |                                                                                             |                                                                |                                                                  |
| 8.0.36                                                                                                    |                                              | ~                                                                                           |                                                                |                                                                  |
| 8.0.36<br>Select Operating System:                                                                                                    |                                              | ~                                                                                           |                                                                |                                                                  |
| 8.0.36<br>Select Operating System:<br>Microsoft Windows                                                                                                    |                                              | *<br>*                                                                                      |                                                                |                                                                  |
| 8.0.36<br>Select Operating System:<br>Microsoft Windows<br>Windows (x86, 32-bit), MSI Installer                                                                                                    |                                              | <ul> <li>▼</li> <li>8.0.36</li> </ul>                                                       | 2.1M                                                           | Download                                                         |
| 8 0.36<br>Select Operating System:<br>Microsoft Windows<br>Windows (x86, 32-bit), MSI Installer<br>(mysql-installer-web-community-8.0.36.0.msi)                                                                                     |                                              | <ul> <li>8.0.36</li> <li>MD5: 8166</li> </ul>                                               | 2.1M<br>1532541f716cf6c6e2c4                                   | Download<br>881a154c   Signatu                                   |
| 8.0.36<br>Select Operating System:<br>Microsoft Windows<br>Windows (x86, 32-bit), MSI Installer<br>(mysql-installer-web-community-8.0.36.0.msi)<br>Windows (x86, 32-bit), MSI Installer                                             |                                              | ▼<br>8.0.36<br>MD5: 8186<br>8.0.36                                                          | 2.1M<br>1532541f716cf6c6e2c4<br>285.3M                         | Download<br>881a154c   Signatu<br>Download                       |
| 8.0.36<br>Select Operating System:<br>Microsoft Windows<br>Windows (x86, 32-bit), MSI Installer<br>(mysql-installer-web-community-8.0.36.0.msi)<br>Windows (x86, 32-bit), MSI Installer<br>(mysql-installer-community-8.0.36.0.msi) |                                              | <ul> <li>▼</li> <li>8.0.36</li> <li>MD5: 8186</li> <li>8.0.36</li> <li>MD5: d632</li> </ul> | 2.1M<br>1532541f716cf6c6e2c4<br>285.3M<br>32c190d0c9c294a2f8d7 | Download<br>881a154c   Signatu<br>Download<br>76ed1c28   Signatu |

ขั้นที่ 3หลังจากดาวน์โหลดการตั้งค่าแล้ว ให้แตกไฟล์ที่ใดก็ได้แล้วคลิกสองครั้งที่ไฟล์ installer.exe ของ โปรแกรมติดตั้ง MSI มันจะขึ้นหน้าจอดังนี้:

| MySQL Installer - Community          |                               |
|--------------------------------------|-------------------------------|
| Please wait while Windows configure: | s MySQL Installer - Community |
| Gathering required information       |                               |
|                                      | Cancel                        |

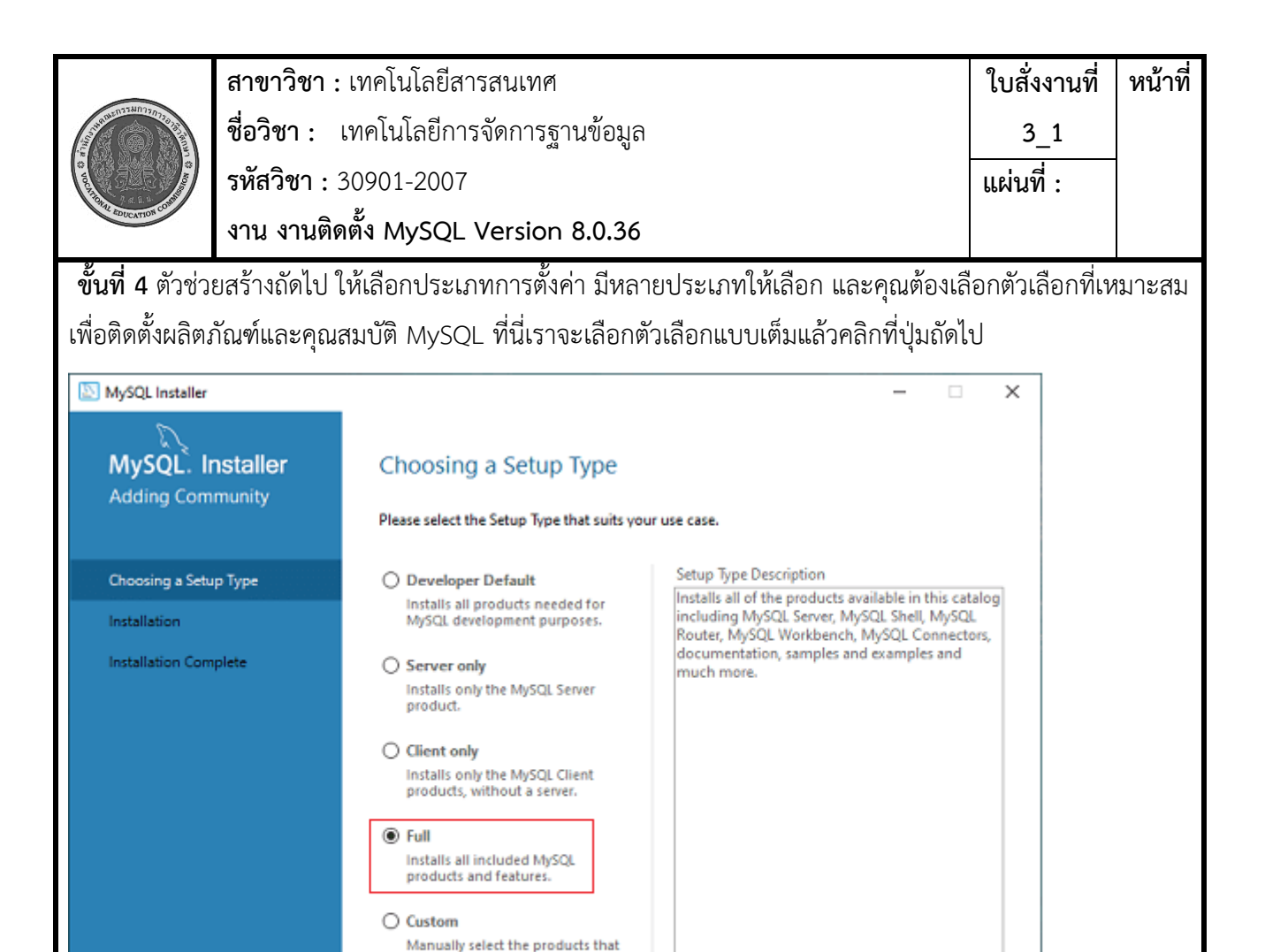

# ขั้นที่ 5

เมื่อเราคลิกที่ปุ่มถัดไป อาจให้ข้อมูลเกี่ยวกับคุณลักษณะบางอย่างที่อาจไม่สามารถติดตั้งในระบบของคุณได้เนื่องจาก ไม่มีข้อกำหนด เราสามารถแก้ไขได้โดยคลิกที่ปุ่ม Execute ที่จะติดตั้งข้อกำหนดทั้งหมดโดยอัตโนมัติหรือสามารถ ข้ามไปได้ ตอนนี้คลิกที่ปุ่มถัดไป

Next >

Cancel

should be installed on the

system.

|                        | สาขาวิชา : เห         | าคโนโลยีสารสนเทศ                                                                                | สาขาวิชา : เทคโนโลยีสารสนเทศ                                                               |                           |       |  |  |
|------------------------|-----------------------|-------------------------------------------------------------------------------------------------|--------------------------------------------------------------------------------------------|---------------------------|-------|--|--|
| STORE STORES           | <b>ชื่อวิชา :</b> เท  | าคโนโลยีการจัดการฐานข้อมูล                                                                      |                                                                                            |                           | 3_1   |  |  |
|                        | รหัสวิชา : 30901-2007 |                                                                                                 |                                                                                            |                           |       |  |  |
| The EDUCATION CON      | งาน งานติดตั้         | งาน งานติดตั้ง MySQL Version 8.0.36                                                             |                                                                                            |                           |       |  |  |
| NySQL Installer        | r                     |                                                                                                 | -                                                                                          | - 🗆                       | ×     |  |  |
| MySQL. I<br>Adding Con | Installer<br>nmunity  | Check Requirements<br>The following products have failing<br>them automatically. Requirements i | requirements. MySQL Installer will attempt to<br>marked as manual cannot be resolved autom | o resolve<br>natically. C | lick  |  |  |
| Choosing a Set         | ир Туре               | on each item to try and resolve is in                                                           | anualiy.                                                                                   |                           |       |  |  |
| Check Requirer         | ments                 | O MySQL For Excel 1.3.8                                                                         | Requirement<br>Visual Studio 2010 Tools for Office R                                       | Status                    |       |  |  |
| Installation           |                       | <ul> <li>MySQL for Visual Studio 1.2.9</li> <li>Connector/Python 8.0.19</li> </ul>              | Visual Studio version 2015, 2017 or 2<br>Python (64-bit) is not installed                  | Manual<br>Manual          |       |  |  |
| Product Config         | uration               |                                                                                                 |                                                                                            |                           |       |  |  |
| Installation Con       | nplete                |                                                                                                 | < <u>B</u> ack Execute <u>N</u> ext >                                                      |                           | ancel |  |  |
|                        |                       |                                                                                                 |                                                                                            |                           |       |  |  |
| х d                    |                       |                                                                                                 |                                                                                            |                           |       |  |  |

# ขั้นที่ 6

ในตัวช่วยสร้างถัดไป เราจะเห็นกล่องโต้ตอบที่ขอให้เรายืนยันว่ามีผลิตภัณฑ์บางอย่างที่ไม่ได้รับการติดตั้ง ที่นี่เราต้อง คลิกที่ปุ่มใช่

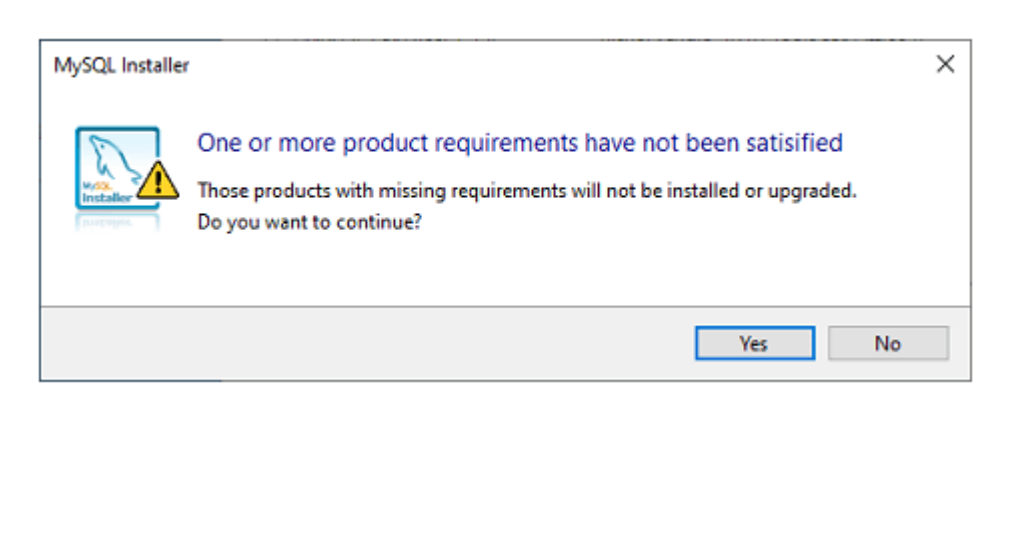

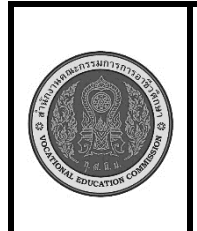

สาขาวิชา : เทคโนโลยีสารสนเทศใบสั่งงานที่<br/>หน้าที่ชื่อวิชา : เทคโนโลยีการจัดการฐานข้อมูล3\_1รหัสวิชา : 30901-2007แผ่นที่ :งาน งานติดตั้ง MySQL Version 8.0.361

#### ขั้นที่ 7

หลังจากคลิกที่ปุ่ม ใช่ เราจะเห็นรายการผลิตภัณฑ์ที่จะติดตั้ง ดังนั้นหากเราต้องการผลิตภัณฑ์ทั้งหมด ให้คลิกที่ปุ่ม ดำเนินการ

| MySQL Installer<br>MySQL. Installer<br>Adding Community | Installation<br>The following products will be installed. |                  | _                |        |
|---------------------------------------------------------|-----------------------------------------------------------|------------------|------------------|--------|
|                                                         | Product                                                   | Status           | Progress         | Notes  |
| Choosing a Setup Type                                   | MySQL Server 8.0.19                                       | Ready to Install |                  |        |
| Installation                                            | MySQL Workbench 8.0.19                                    | Ready to Install |                  |        |
| Product Configuration                                   | MySQL Notifier 1.1.8                                      | Ready to Install |                  |        |
|                                                         | MySQL Shell 8.0.19                                        | Ready to Install |                  |        |
| Installation Complete                                   | MySQL Router 8.0.19                                       | Ready to Install |                  |        |
|                                                         | Connector/ODBC 8.0.19                                     | Ready to Install |                  |        |
|                                                         | Connector/C++ 8.0.19                                      | Ready to Install |                  |        |
|                                                         | Connector/J 8.0.19                                        | Ready to Install |                  |        |
|                                                         | Connector/NET 8.0.19                                      | Ready to Install |                  |        |
|                                                         | MySQL Documentation 8.0.19                                | Ready to Install |                  |        |
|                                                         | Samples and Examples 8.0.19                               | Ready to Install |                  |        |
|                                                         | Click [Execute] to install the following package          | ges.             |                  |        |
|                                                         |                                                           | < <u>B</u> ack   | E <u>x</u> ecute | Cancel |

### ขั้นที่ 8

เมื่อเราคลิกที่ปุ่ม Execute มันจะดาวน์โหลดและติดตั้งผลิตภัณฑ์ทั้งหมด หลังจากติดตั้งเสร็จแล้วให้คลิกที่ปุ่มถัดไป

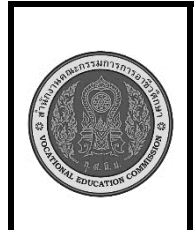

สาขาวิชา : เทคโนโลยีสารสนเทศใบสั่งงานที่<br/>หน้าที่ชื่อวิชา : เทคโนโลยีการจัดการฐานข้อมูล3\_1รหัสวิชา : 30901-2007แผ่นที่ :งาน งานติดตั้ง MySQL Version 8.0.361

ในตัวช่วยสร้างถัดไป เราจำเป็นต้องกำหนดค่าเซิร์ฟเวอร์ MySQL และเราเตอร์ ในกรณีนี้ ฉันจะไม่กำหนดค่าเรา เตอร์เพราะไม่จำเป็นต้องใช้กับ MySQL เราจะแสดงวิธีกำหนดค่าเซิร์ฟเวอร์เท่านั้น ตอนนี้คลิกที่ปุ่มถัดไป

|                                                                                         | The following products will be installed. Product                                                                                                    | Status Progress Note                                                                                                    |
|-----------------------------------------------------------------------------------------|----------------------------------------------------------------------------------------------------|----------------------------------------------------------------------------------------------------|
| Choosing a Setup Type                                                                   | 🖉 🔝 MySQL Server 8.0.19                                                                                                    | Complete                                                                                                    |
| Installation                                                                            | S MySQL Workbench 8.0.19                                                                                                    | Complete                                                                                                    |
| Product Configuration                                                                   | MySQL Notifier 1.1.8                                                                                                    | Complete                                                                                                    |
| Installation Consulta-                                                                  | MySQL Shell 8.0.19                                                                                                    | Complete                                                                                                    |
| installation Complete                                                                   | MySQL Router 8.0.19                                                                                                    | Complete                                                                                                    |
|                                                                                         | Connector/ODBC 8.0.19                                                                                                    | Complete                                                                                                    |
|                                                                                         | Connector/C++ 8.0.19                                                                                                    | Complete                                                                                                    |
|                                                                                         | Connector/J 8.0.19                                                                                                    | Complete                                                                                                    |
|                                                                                         | MvSQL Documentation 8.0.19                                                                                                    | Complete                                                                                                    |
|                                                                                         | Samples and Examples 8.0.19                                                                                                    | Complete                                                                                                    |
|                                                                                         |                                                                                                    |                                                                                                    |
|                                                                                         | Show Details >                                                                                                    |                                                                                                    |
|                                                                                         |                                                                                                    |                                                                                                    |
|                                                                                         |                                                                                                    |                                                                                                    |
| MySQL Installer                                                                         |                                                                                                    |                                                                                                    |
| S.                                                                                      |                                                                                                    |                                                                                                    |
| MySQL. Installer                                                                        | Product Configuration                                                                                                    |                                                                                                    |
| Adding Community                                                                        |                                                                                                    |                                                                                                    |
|                                                                                         | We'll now walk through a configuration wizard fo                                                                                                    | or each of the following products.                                                                                                    |
|                                                                                         | We'll now walk through a configuration wizard fo<br>You can cancel at any point if you wish to leave t                                                                                                    | or each of the following products.<br>his wizard without configuring all the                                                                                                    |
| Choosing a Setup Type                                                                   | We'll now walk through a configuration wizard for<br>You can cancel at any point if you wish to leave the<br>products.                                                                                                    | or each of the following products.<br>his wizard without configuring all the                                                                                                    |
| Choosing a Setup Type<br>Installation                                                   | We'll now walk through a configuration wizard for<br>You can cancel at any point if you wish to leave t<br>products.<br>Product                                                                                           | or each of the following products.<br>his wizard without configuring all the<br>Status                                                                                                |
| Choosing a Setup Type<br>Installation<br>Product Configuration                          | We'll now walk through a configuration wizard fo<br>You can cancel at any point if you wish to leave t<br>products.<br>Product<br>MySQL Server 80.19<br>MySQL Router 80.19                                                | or each of the following products.<br>his wizard without configuring all the<br>Status<br>Ready to configure<br>Ready to configure                                                    |
| Choosing a Setup Type<br>Installation<br>Product Configuration                          | We'll now walk through a configuration wizard fo<br>You can cancel at any point if you wish to leave t<br>products.<br>Product<br>MySQL Server 80.19<br>MySQL Router 80.19<br>Samples and Examples 80.19                  | or each of the following products.<br>his wizard without configuring all the<br>Status<br>Ready to configure<br>Ready to configure<br>Ready to configure                              |
| Choosing a Setup Type<br>Installation<br>Product Configuration<br>Installation Complete | We'll now walk through a configuration wizard fo<br>You can cancel at any point if you wish to leave t<br>product.<br>MyGQL Server 8.0.19<br>MyGQL Router 8.0.19<br>Samples and Examples 8.0.19                           | or each of the following products.<br>his wizard without configuring all the<br>Status<br>Ready to configure<br>Ready to configure<br>Ready to configure                              |
| Choosing a Setup Type<br>Installation<br>Product Configuration<br>Installation Complete | We'll now walk through a configuration wizard fo<br>You can cancel at any point if you wish to leave t<br>product.<br>MySQL Server 8.0.19<br>MySQL Router 8.0.19<br>Samples and Examples 8.0.19                           | or each of the following products.<br>his wizard without configuring all the<br>Status<br>Ready to configure<br>Ready to configure<br>Ready to configure                              |
| Choosing a Setup Type<br>Installation<br>Product Configuration<br>Installation Complete | We'll now walk through a configuration wizard fo<br>You can cancel at any point if you wish to leave t<br>product.<br>MySQL Server 8.0.19<br>MySQL Router 8.0.19<br>Samples and Examples 8.0.19                           | or each of the following products.<br>his wizard without configuring all the<br>Status<br>Ready to configure<br>Ready to configure<br>Ready to configure                              |
| Choosing a Setup Type<br>Installation<br>Product Configuration<br>Installation Complete | We'll now walk through a configuration wizard fo<br>You can cancel at any point if you wish to leave t<br>products.<br>MySQL Server 8.0.19<br>MySQL Router 8.0.19<br>Samples and Examples 8.0.19                          | or each of the following products.<br>his wizard without configuring all the<br>Status<br>Ready to configure<br>Ready to configure<br>Ready to configure                              |
| Choosing a Setup Type<br>Installation<br>Product Configuration<br>Installation Complete | We'll now walk through a configuration wizard fo<br>You can cancel at any point if you wish to leave t<br>products.<br>MySQL Server 8.0.19<br>MySQL Router 8.0.19<br>Samples and Examples 8.0.19                          | or each of the following products.<br>his wizard without configuring all the<br>Status<br>Ready to configure<br>Ready to configure<br>Ready to configure                              |
| Choosing a Setup Type<br>Installation<br>Product Configuration<br>Installation Complete | We'll now walk through a configuration wizard fo<br>You can cancel at any point if you wish to leave the<br>product.<br>MySQL Server 8.0.19<br>MySQL Router 8.0.19<br>Samples and Examples 8.0.19                         | or each of the following products.<br>his wizard without configuring all the<br>Status<br>Ready to configure<br>Ready to configure<br>Ready to configure                              |
| Choosing a Setup Type<br>Installation<br>Product Configuration<br>Installation Complete | We'll now walk through a configuration wizard fo<br>You can cancel at any point if you wish to leave the<br>product.<br>MySQL Server 8.0.19<br>MySQL Router 8.0.19<br>Samples and Examples 8.0.19                         | or each of the following products.<br>his wizard without configuring all the<br>Status<br>Ready to configure<br>Ready to configure<br>Ready to configure                              |
| Choosing a Setup Type<br>Installation<br>Product Configuration<br>Installation Complete | Veil now walk through a configuration wizard for         You can cancel at any point if you wish to leave the         Product         MySQL Server 8.0.19         MySQL Router 8.0.19         Samples and Examples 8.0.19 | or each of the following products.<br>his wizard without configuring all the<br>Status<br>Ready to configure<br>Ready to configure<br>Ready to configure<br>Ready to configure        |
| Choosing a Setup Type<br>Installation<br>Product Configuration<br>Installation Complete | Veil now walk through a configuration wizard fo<br>You can cancel at any point if you wish to leave the<br>products.<br>MySQL Server 8.0.19<br>MySQL Router 8.0.19<br>Samples and Examples 8.0.19                         | or each of the following products.<br>his wizard without configuring all the<br>Status<br>Ready to configure<br>Ready to configure<br>Ready to configure<br>Ready to configure<br>2 X |
| Choosing a Setup Type<br>Installation<br>Product Configuration<br>Installation Complete | We'll now walk through a configuration wizard fo<br>You can cancel at any point if you wish to leave the<br>product<br>MySQL Server 8.0.19<br>MySQL Router 8.0.19<br>Samples and Examples 8.0.19                          | or each of the following products.<br>his wizard without configuring all the<br>Status<br>Ready to configure<br>Ready to configure<br>Ready to configure<br>2                         |

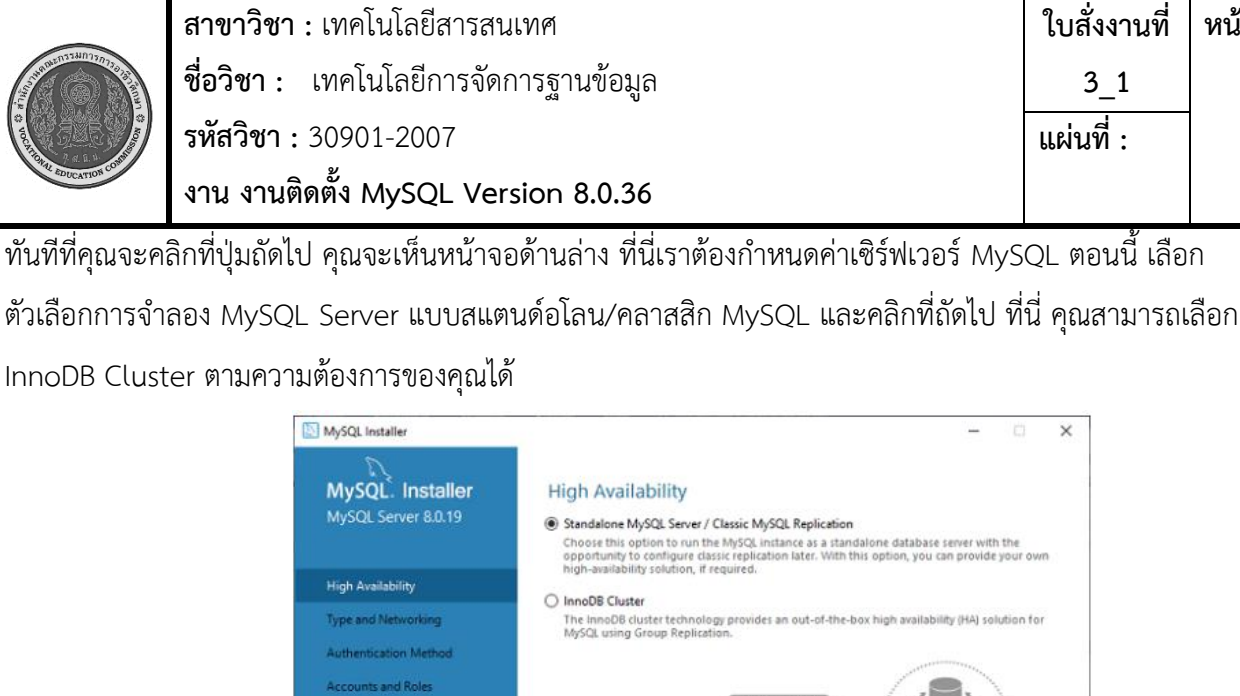

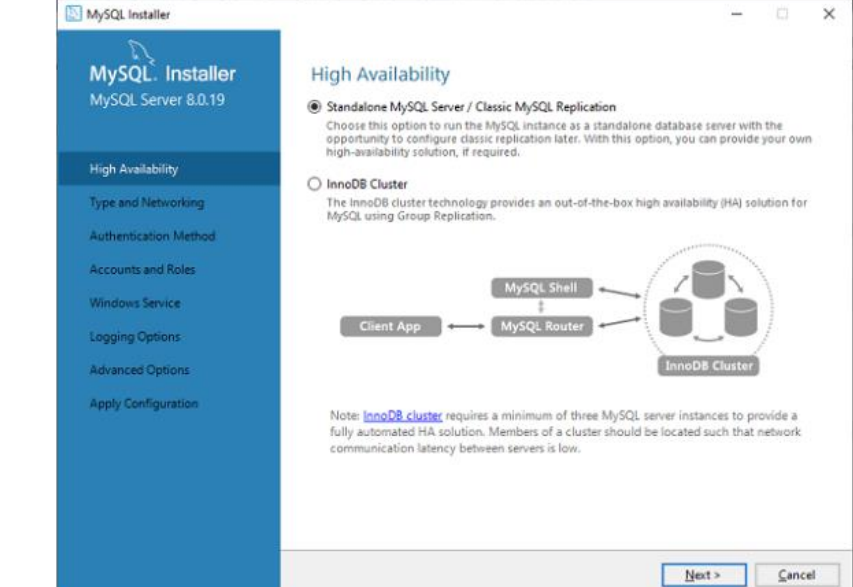

ใบสั่งงานที่

31

แผ่นที่ :

หน้าที่

# ขั้นที่ 11

ในหน้าจอถัดไป ระบบจะขอให้คุณเลือกประเภทการกำหนดค่าและตัวเลือกการเชื่อมต่ออื่นๆ ที่นี่ เราจะเลือก Config Type เป็น 'Development Machine' และ Connectivity เป็น TCP/IP และหมายเลขพอร์ตคือ 3306

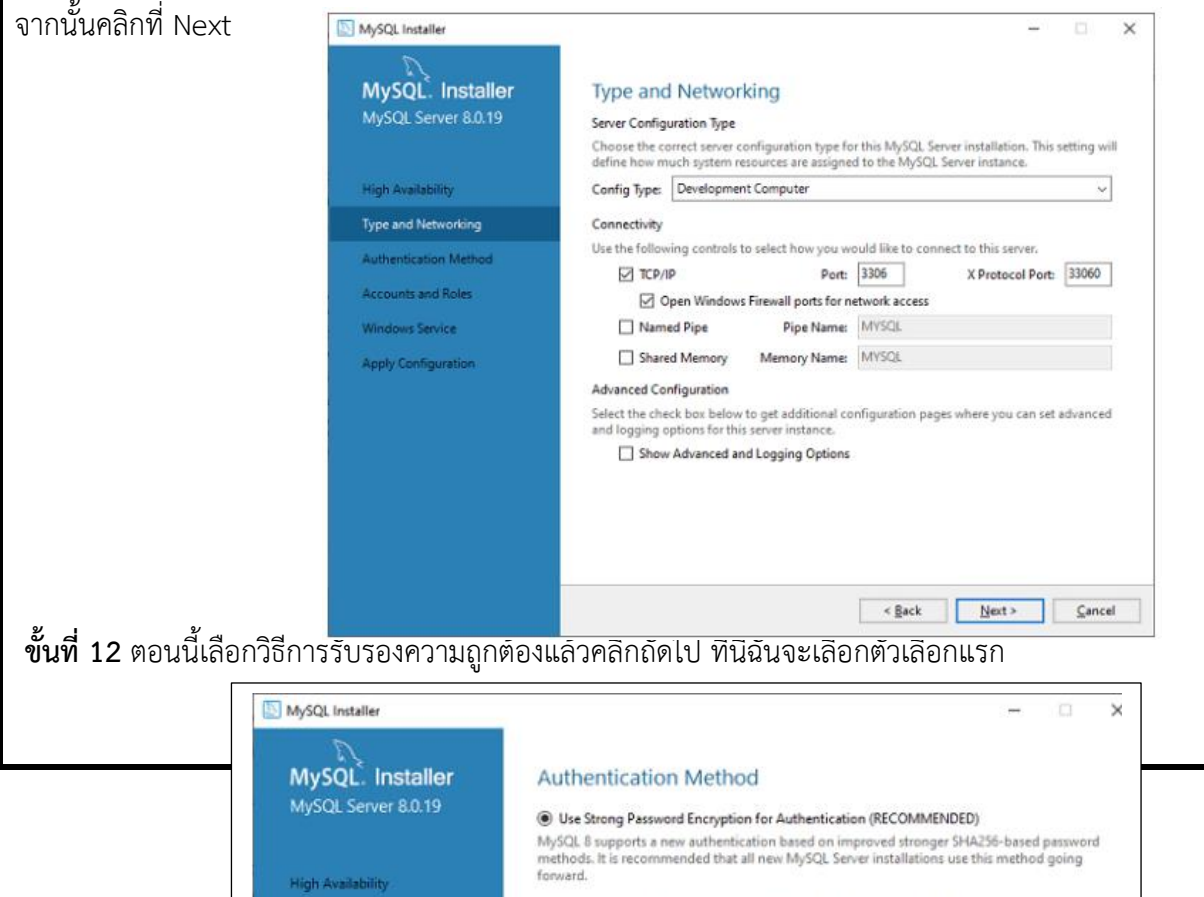

|          | TENESCULTURE CONSTRUCTION                |
|----------|------------------------------------------|
| aine O   | C Current Contraction                    |
| VOCATION | C. C. C. C. C. C. C. C. C. C. C. C. C. C |
|          | EDUCATION CO                             |

สาขาวิชา : เทคโนโลยีสารสนเทศใบสั่งงานที่หน้าที่ชื่อวิชา : เทคโนโลยีการจัดการฐานข้อมูล3\_1รหัสวิชา : 30901-2007แผ่นที่ :งาน งานติดตั้ง MySQL Version 8.0.36

**ขั้นที่ 13** หน้าจอถัดไปจะขอให้คุณระบุรหัสผ่านรูทของ MySQL หลังจากกรอกรายละเอียดรหัสผ่านแล้วให้คลิกที่ ปุ่มถัดไป

| Γ                                                 |                                         |                                                                                  |                             |                                     |               |                 |         |
|---------------------------------------------------|-----------------------------------------|----------------------------------------------------------------------------------|-----------------------------|-------------------------------------|---------------|-----------------|---------|
|                                                   | MySQL Installer                         |                                                                                  |                             |                                     | - 🗆 X         |                 |         |
|                                                   | MySQL. Installer<br>MySQL Server 8.0.19 | Accounts and Ro<br>Root Account Password<br>Enter the password for the<br>place. | les<br>root account. Please | remember to store this passwor      | d in a secure |                 |         |
|                                                   | High Availability                       | MySQL Root Password:                                                             | •••••                       | 1                                   |               |                 |         |
|                                                   | Type and Networking                     | Repeat Password:                                                                 | •••••                       |                                     |               |                 |         |
|                                                   | Authentication Method                   |                                                                                  | Password strength           | strong                              |               |                 |         |
|                                                   | Accounts and Roles                      |                                                                                  |                             |                                     |               |                 |         |
|                                                   | Windows Service<br>Apply Configuration  | MySQL User Accounts<br>Create MySQL user accou<br>consists of a set of priviles  | nts for your users and      | l applications. Assign a role to tl | he user that  |                 |         |
|                                                   |                                         | MySQL User Name                                                                  | Host                        | User Role                           | Add User      |                 |         |
|                                                   |                                         |                                                                                  |                             | < Back Next >                       | Cancel        |                 |         |
| <b>ขั้นตอนที่ 14</b> หน้าจอถ้<br>คลิกที่ปุ่มถัดไป | <b>ัดไปจะขอให้คุณกำ</b> ห               | นดค่าบริการ \                                                                    | Vindows                     | เพื่อเริ่มเซิร์ฟเ                   | วอร์ คงกา     | รตั้งค่าเริ่มต้ | นไว้และ |

| MySQL Installer     |                                             | - | × |
|---------------------|---------------------------------------------|---|---|
| MySQL. Installer    | Windows Service                             |   |   |
| MySQL Server 8.0.19 | Configure MySQL Server as a Windows Service |   |   |

| Contraction Contraction  | ชื่อวิชา : เทคโนโลยีการจัดการฐานข้อมูล<br>รหัสวิชา : 30901-2007<br>งาน งานติดตั้ง MySQL Version 8.0.36                                                                                                    | เปลงงานท<br>3_1<br>แผ่นที่ : | หนาท      |
|--------------------------|----------------------------------------------------------------------------------------------------|------------------------------|-----------|
|                          |                                                                                                    |                              |           |
|                          |                                                                                                    |                              |           |
|                          |                                                                                                    |                              |           |
| <b>ขั้นที่ 15</b> ในตัว  | ช่วยสร้างถัดไป ระบบจะขอให้คุณใช้การกำหนดค่าเซิร์ฟเวอร์ หากคุณเห็นด้วยก                                                                                                    | ับการกำหนดค่                 | ่านี้ ให้ |
| คลกทปุม Exe              | Cute                                                                                                    |                              |           |
|                          | MySQL: Installer         MySQL Server 8.0.19         High Availability         Type and Networking         Authentication Method         Accounts and Roles         Windows Service         Apply Configuration         Apply Configuration         Apply Configuration                                                                                                    |                              |           |
|                          | < Back Egecute Cancel                                                                                                    |                              |           |
| <b>ขั้นที่ 16</b> เมื่อก | ารกำหนดค่าเสร็จสิ้น คุณจะพบกับหน้าจอด้านล่าง ตอนนี้คลิกที่ปุ่ม Finish เพื่อ                                                                                                    | อดำเนินการต่อ                |           |
|                          | MySQL Installer       -       ×         MySQL Server 8.0.19       Apply Configuration<br>The configuration operation has completed.<br>Configuration Steps Log       ·         High Availability       Ø Writing configuration file       ·         Type and Networking       Ø Adjusting Windows Friewall rules       ·         Authentication Method       Ø Initializing database (may take a long time)       · |                              |           |

Ipdating the Start menu link

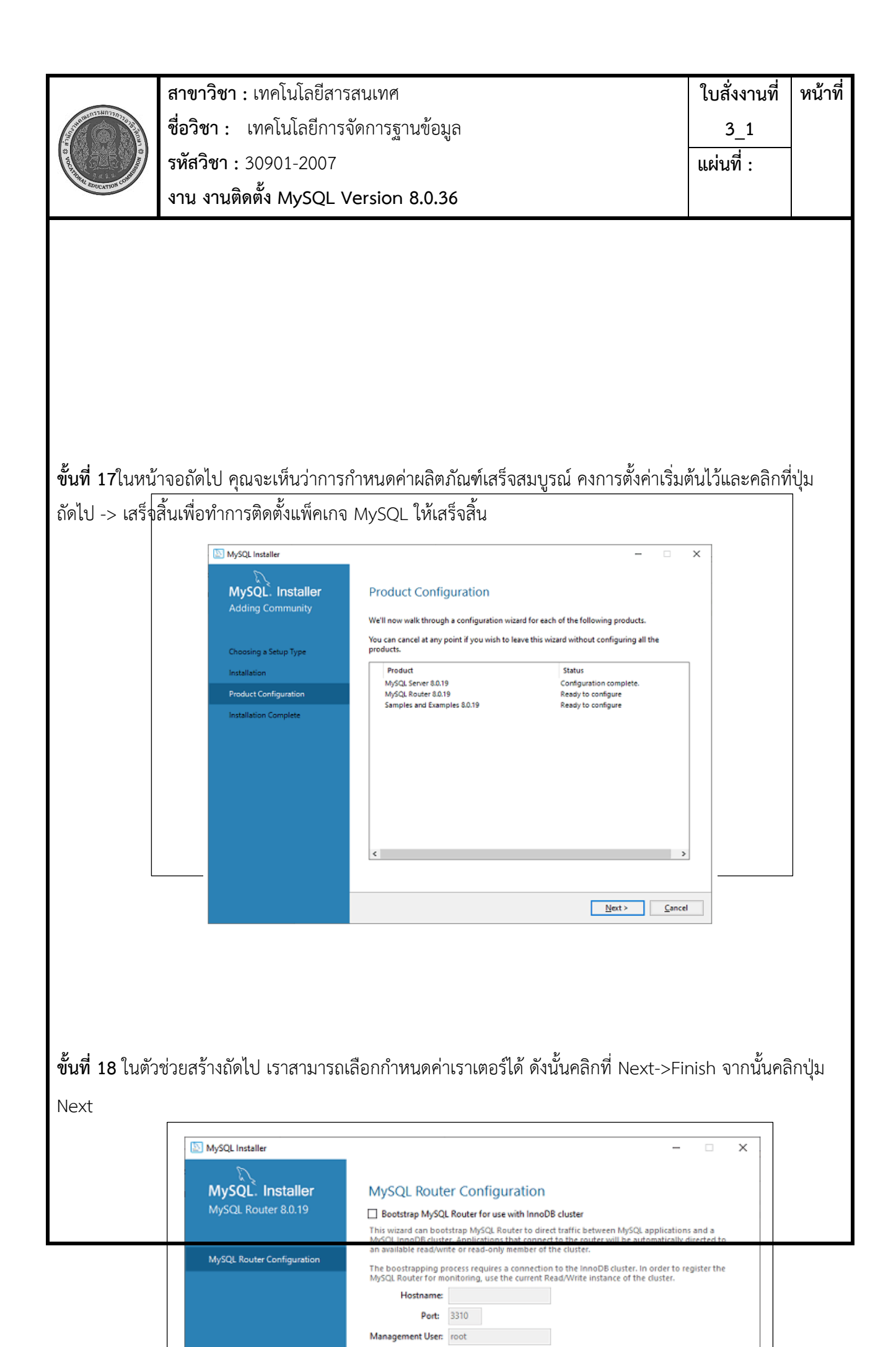

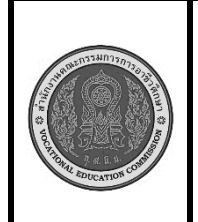

**ขั้นที่ 19** ในตัวช่วยสร้างถัดไป เราจะเห็นตัวเลือกเชื่อมต่อกับเซิร์ฟเวอร์ ที่นี่ เราต้องพูดถึงรหัสผ่านรูทซึ่งเราได้ตั้งไว้ ในขั้นตอนก่อนหน้านี้

| MySQL Installer<br>MySQL. Installer<br>Samples and Examples<br>Connect To Server<br>Apply Configuration                    | Connect To Server Select the MySQL server instances from the list to receive sample schemas and data. Show MySQL Server instances that may be running in read-only mode Server Port Arch Type Status MySQL Server 8.0.19 3306 X64 Stand-alone Server Connection succeeded. |
|----------------------------------------------------------------------------------------------------|----------------------------------------------------------------------------------------------------|
| <b>ว้นตอนที่ 20</b> ในตัวช่วยสร้างถัดไป เลือกก                                                                             | Provide the credentials that should be used (requires root privileges).<br>Click "Check" to ensure they work.<br>User name: rootCredentials provided in Server configuration<br>Password:Check ✓<br>Check ✓                                                                |
| MySQL Installer         MySQL Installer         Samples and Examples         Connect To Server         Apply Configuration | - C X                                                                                                    |

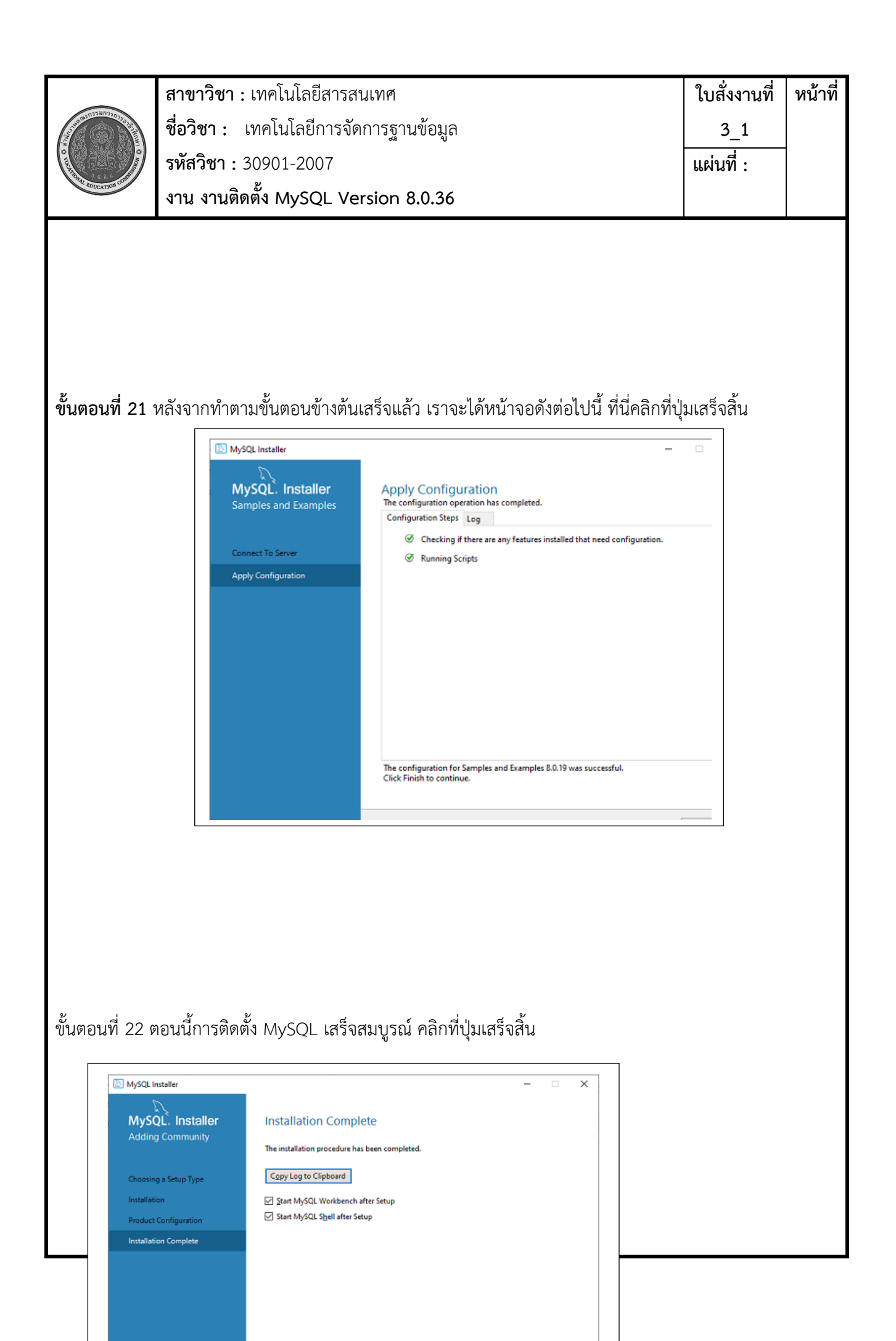

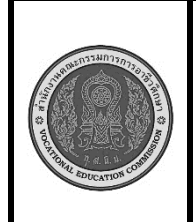

สาขาวิชา : เทคโนโลยีสารสนเทศ ชื่อวิชา : เทคโนโลยีการจัดการฐานข้อมูล รหัสวิชา : 30901-2007 งาน งานติดตั้ง MySQL Version 8.0.36 ใบสั่งงานที่ หน้าที่ 3\_1 แผ่นที่ :

เมื่อติดตั้ง MySQL สำเร็จ ตารางฐานก็จะถูกเตรียมใช้งาน และเซิร์ฟเวอร์ก็เริ่มทำงาน คุณสามารถตรวจสอบการ ทำงานได้โดยการทดสอบง่ายๆเปิดไคลเอ็นต์บรรทัดคำสั่ง MySQL ของคุณ มันควรจะปรากฏขึ้นพร้อมกับพรอมต์ mysql> หากคุณได้ตั้งรหัสผ่านไว้ ให้เขียนรหัสผ่านของคุณที่นี่ ตอนนี้ คุณเชื่อมต่อกับเซิร์ฟเวอร์ MySQL แล้ว และ คุณสามารถดำเนินการคำสั่ง SQL ทั้งหมดที่พร้อมท์ mysql> ดังนี้:

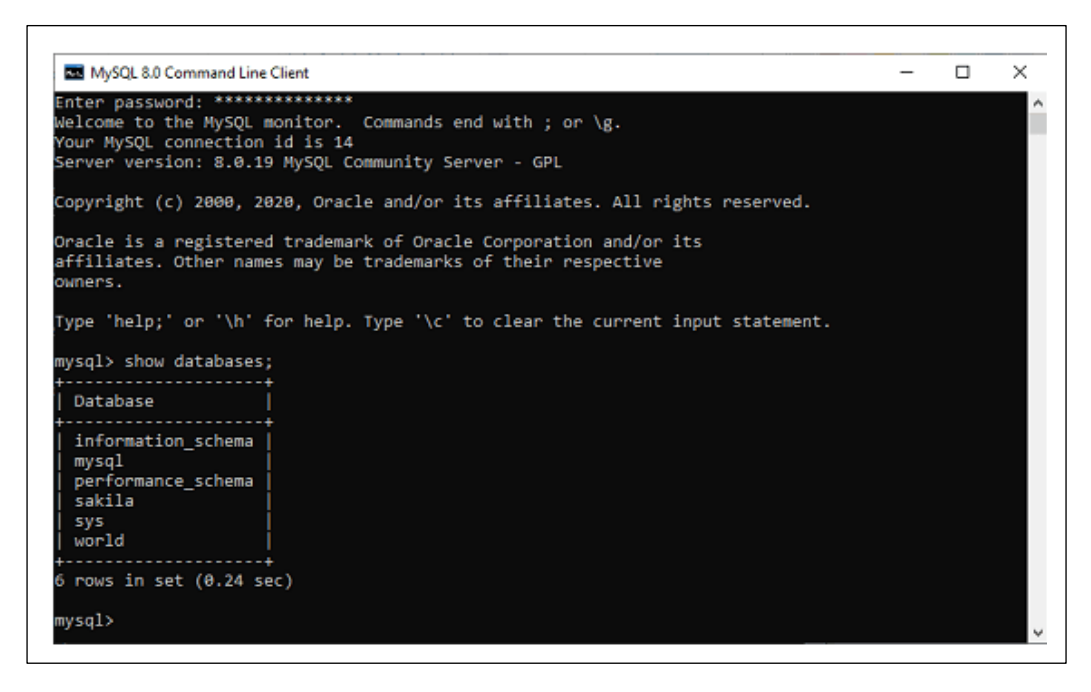

**เครื่องมือและอุปกรณ์** 1.เครื่องคอมพิวเตอร์ 2 mysql **เวลาในการปฏิบัติงาน** 60 นาที

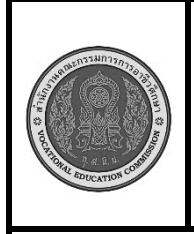

สาขาวิชา : เทคโนโลยีสารสนเทศใบสั่งงานที่<br/>หน้าที่ชื่อวิชา : เทคโนโลยีการจัดการฐานข้อมูล3\_1รหัสวิชา : 30901-2007แผ่นที่ :งาน งานติดตั้ง MySQL Version 8.0.36